Solaredge WiFi manual

För att fixa wifi till eran växelriktare gör du såhär:

1. Gå in på appen mySolarEdge

2. Tryck på de tre strecken längst upp till vänster

3. Tryck på "växelrikare kommunikation"

4. Skanna den största qr koden på växelriktarens högra sida.

5. Flytta den röda knoppen (som sitter på växelriktarens undersida) i färre än 2 sekunder till position 'P' sedan släpp den.

6. Tryck på "anslut" så söker växelriktaren efter WiFi i närheten.

7. När du ser erat nätverksnamn komma upp på telefonens skärm så tryck på dess namn.

8. Skriv in lösenordet till WiFi och gå vidare.

9. När du ser att inloggningen på WiFi blev godkänd, Gå tillbaka till startskärmen på appen MySolarEdge.

10. Det kommer nu att dröja rätt så lång tid innan ni ser produktion igen. Men senast imorgon ska det synas igen.